## FMA Online Voting Instructions

- 1. On the login screen, key in the Voter ID and Voter Key.
  - a. Voter ID = FMA ID
  - b. Voter Key Emailed separately to delegates
- 2. Click Login to Vote (bottom of page).

 The voting page will open. Each section will indicate the required number of candidate(s)/option(s) that must be selected.

Select a candidate/option by clicking the radial button next to that candidate/option.

A green check <sup>O</sup> will appear to the left of the selected candidate/option.

 Only the specified number of candidate(s)/option(s) for each section may be selected. If a selection requires more than one candidate, you will see a running total of selected candidates.

If the required number of candidate(s)/option(s) have been selected, another candidate/option may not be selected without first deselecting a candidate/option.

Otherwise, a warning message will appear when attempting to select more than the required number of candidate(s)/option(s).

- 5. When all required candidate(s)/option(s) for each section have been chosen, click **Submit Ballot**.
- 6. Are you sure you want to submit your ballot?
  - a. To submit the ballot, click **Yes**. This is the last opportunity the physician has to change their voting selection.
  - b. To make a change, click **Cancel**. The voter will be redirected to the previous voting screen.

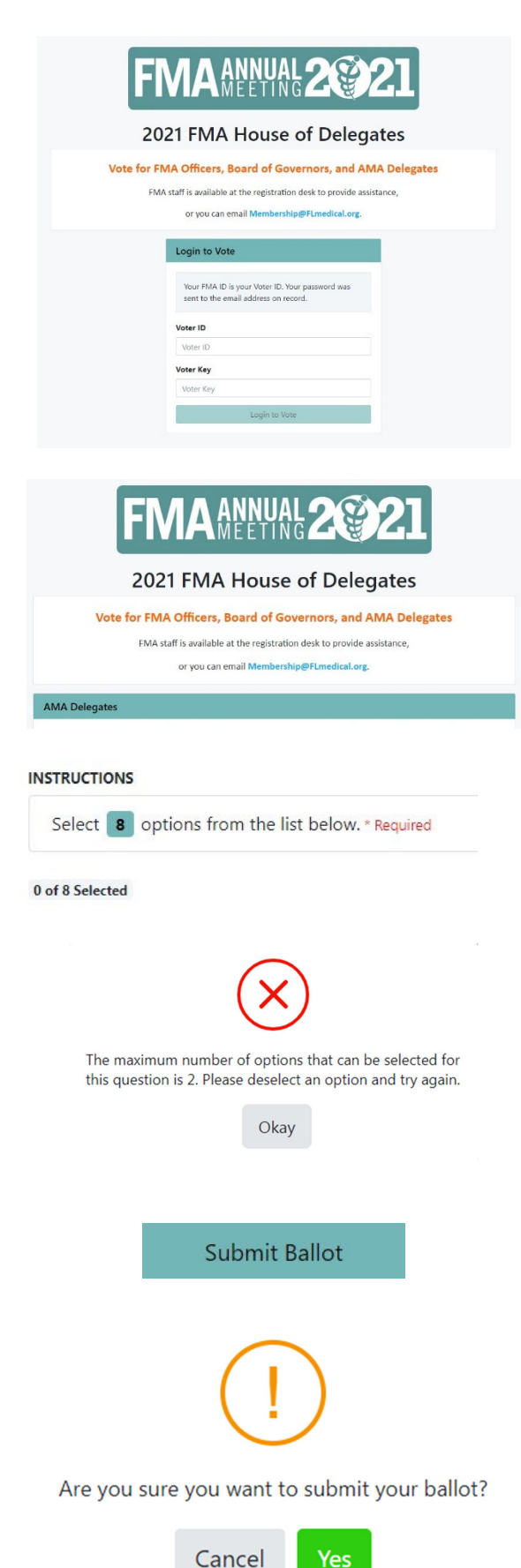

## **FMA Online Voting Instructions**

- 7. When the ballot has been submitted, a "Thank you for voting" message will be displayed. Click Download Receipt to see the Ballot Receipt.
- 8. To save a copy of the Ballot Receipt, right-click and select Save Image As. Close the Ballot Receipt by clicking the X in the top corner.

Thank you for submitting your vote. Please proceed to the House of Delegates in Floridian Salon A - I where you will receive your voting device.

Download Receipt

| Ballot R | eceipt                                 | × |
|----------|----------------------------------------|---|
|          |                                        |   |
|          | (Right-click and select Save Image As) |   |
|          | BALLOT RECEIPT                         |   |
|          | ELECTION                               |   |
|          | 2021 FMA House of Delegates            |   |
|          | VOTED ON                               |   |
|          | Fri Jul 23 2021 13:06:08               |   |
|          | GM1-0400 (Eastern Daylight Time)       |   |
|          | RECEIPT ID                             |   |
|          | ABC123X-YZ-N                           |   |
|          |                                        |   |

9. On the "Thank you for voting" page, close the webpage.

| Thank you for submitting your vote. Please proceed to the House of Delegates in Floridian |  |
|-------------------------------------------------------------------------------------------|--|
| Salon A - I where you will receive your voting device.                                    |  |

Download Receipt

**Possible Errors** 

If there is a problem with the ballot, a warning message will appear after clicking Submit Ballot.

Ballot Error: Missing required vote

a. Click OK. Scroll up to the top of the window, where the error will be listed in a message box.

|                                                                  | Uh Oh!<br>There was a problem validating your ballot. Please fix the<br>errors and try again.                                                                                                    |
|------------------------------------------------------------------|----------------------------------------------------------------------------------------------------|
|                                                                  | OK                                                                                                    |
| Please fix th<br>• You are                                       | e following errors:<br>required to select 8 options for "AMA Delegates"                                                                                                    |
| AMA Dele                                                         | gates                                                                                                    |
| A You a                                                          | re required to select 8 options for "AMA Delegates"                                                                                                    |
| In 2021, eigh<br>for a two-yea<br>receiving the<br>votes in desc | t (8) delegate seats and eight (8) alternate delegate seats are up for election<br>In term. Voting will be for eight (8) delegates. The first eight (8) candidates<br>most votes will be elected as AMA delegates and the next eight (8) receiving<br>ending order will become alternate delegates. |
| Following are                                                    | the announced AMA Delegates for a new two-year term (2021-23). Please ting eight (8) AMA Delegate candidates.                                                                                                    |
| vote by selec                                                    |                                                                                                    |

b. Once all errors have been corrected, click Submit Ballot and submit the ballot as previously instructed.

## FMA Online Voting Instructions

## Login Error 1: Voter has already voted

- a. Try to re-enter Voter ID and Voter Key
- b. If the message persists, contact Membership for tech support

| You have               | already voted in this election. |
|------------------------|---------------------------------|
| Please lo<br>Voter ID. | g in using your FMA ID as your  |
| Voter ID               |                                 |
| 333333                 |                                 |
| Voter Key              |                                 |
|                        |                                 |
|                        | Logis to Mate                   |

Login Error 2: Voter ID and/or Voter Key does not exist

- a. Try to re-enter Voter ID and Voter Key
- b. If the message persists, contact Membership for tech support

| Login to Vote                                                         |  |  |
|-----------------------------------------------------------------------|--|--|
|                                                                       |  |  |
| Please log in using your FMA ID as your Voter ID.                     |  |  |
|                                                                       |  |  |
| A The provided Voter ID and Voter Key do not exist. Please try again. |  |  |
| Voter ID                                                              |  |  |
| 333335                                                                |  |  |
| Voter Key                                                             |  |  |
| ••                                                                    |  |  |
| Login to Vote                                                         |  |  |
|                                                                       |  |  |

Login Error 3: Error Validating Token Voter may have tried logging in to the election more than once in different windows/tabs.

- a. Fully close the browser window
- b. Try to login again using Voter ID and Voter Key
- c. If message persists, contact Membership for tech support

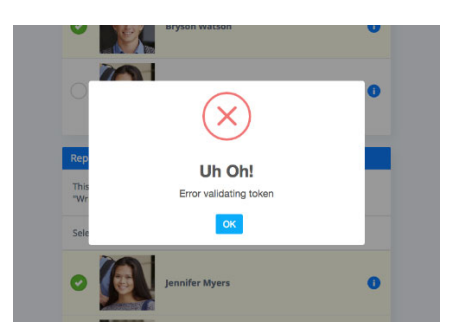